|         | J |
|---------|---|
| JOD AIU |   |

## **WFR Search Shortcuts**

This job aid outlines simple shortcuts used within the WFR Menu Search feature that allow for direct navigation to specific menu items.

## Navigate directly to an employee's timesheet

- A. Current Timesheet: Type # in front of the employee's name to return the employee's current timesheet. *Ex:* #Amy Decker
- **B. Date-specific Timesheet**: Type the desired date in front of the employee's name to return the employee's timesheet for the specified pay period. *Ex:* 04/25/2019 Amy Decker

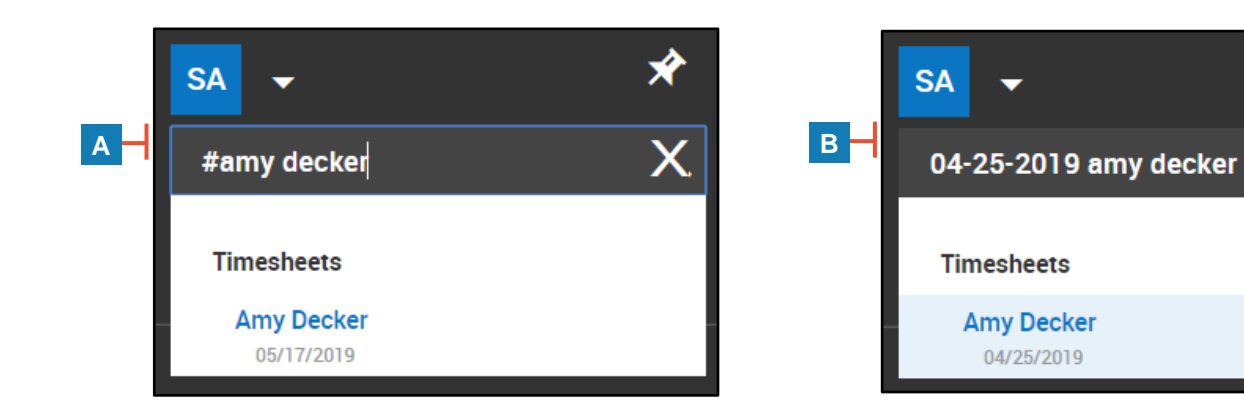

## Search by menu item path

Search results account for the menu item's path in addition to the menu item itself.

For example, a search of "schedule" returns items with "schedule" in the title such as *Work Schedules* and *Scheduled Event*.

In addition, the search returns items with "schedule" in the navigation path such as *Workday Breakdown Templates* and *Call Lists*.

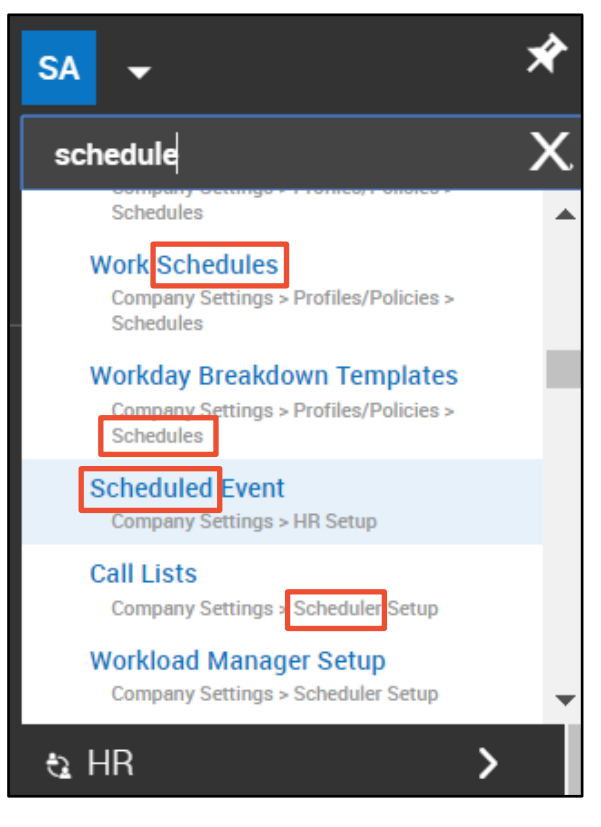